## Fișă de lucru

- 1. In My Documents creati un folder cu numele vostru.
- 2. In folderul cu numele vostru creati urmatoarea structura arborescenta:

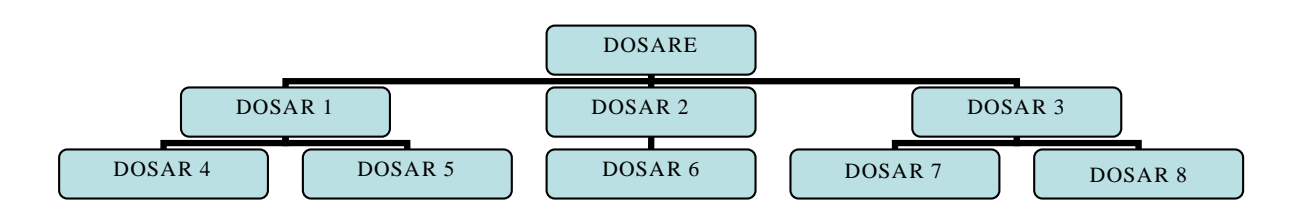

- 3. In folderul DOSAR 4, creati urmatoarele fisiere: fisier1.txt, fisier2.doc
- 4. In folderul DOSAR 6 creati urmatoarele fisiere: fisier3.doc, fisier4.xls
- 5. Copiati fisier4.xls in DOSAR8
- 6. Stergeti folderele DOSAR 5 si DOSAR 7
- 7. Schimbati iconitele pentru urmatoarele foldere: DOSAR 1, DOSAR 2, DOSAR 3
- 8. Alegeti un ecran de protectie (Screen Saver). Realizati o captura de ecran (Prt Scr) care sa indice modul cum ati realizat setarile si salvatio cu numele captura.jpg in folderul cu numele vostru.
- 9. In folderul cu numele vostru creati fisierul cerinte.txt
- 10.Deschideti aplicatia Calculator si realizati urmatoarele calcule. Scrieti in fisierul cerinte.txt rezultatele obtinute la urmatoarele calcule:
- a) 10+12+57+23+99
- b) 1000\*12+125-1500+5
- 11.Creati un desen in Paint pentru scoala voastra, avand ca sursa de inspiratie site-ul scolii voastre. Salvati desenul cu numele scoala.jpg in folderul cu numele vostru.